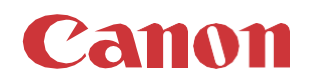

# パッチインストール手順「KB5042056」および「KB5041580」

#### 2024/9

本手順書では、Microsoft セキュリティ更新プログラム「KB5041578」をインストールする方法について説明します。

#### パッチ情報:

| パッチ名               | SHF084                                          |
|--------------------|-------------------------------------------------|
| マイクロソフト社サポート技術情報番号 | KB5042056 (2024/8/13 .NET Framework 3.5 および 4.8 |
|                    | の累積的な更新プログラム)                                   |
|                    | KB5041580(2024/8/13 Windows 10 バージョン 21H2 の     |
|                    | 累積的な更新プログラム)                                    |

パッチ対象プリンター:

| モデル              | 対象バージョン   |
|------------------|-----------|
| plotWAVE T30/T35 | R10.0.1.0 |
| plotWAVE T50/T55 | R10.0.1.0 |
| colorWAVE T60    | R10.0.1.0 |

プリンターに正しいバージョンがインストールされていることを確認します。

プリンターに対象バージョンがインストールされていない場合、サービスにプリンターのアップグレードをご依頼ください。これらのセ キュリティ更新プログラムをインストールするには対象バージョンが必須です。

## 重要:

- 1. colorWAVE および plotWAVE プリンターには通常、.NET プラットフォーム用と Windows オペレーティング システム用の 2 つの更新が必要です。更新は個別にインストールする必要がありますが、手順は同じです。
- 2. 新しいアップデートには以前のセキュリティアップデートが含まれているため、それらをインストールする必要はありません。
- 3. 次のページの手順では、WebTools Express のシステム管理者のパスワードが必要です。デフォルトのパスワードは SysAdm ですが、変更される場合がありますのでご注意ください。
- 4. プリンターが PRISMAservice に接続されており、PRISMAservice からアップデートを受信するように構成されている場合は、この手動手順を実行する必要はありません。

## WebTools によるパッチのインストール:

パッチファイル 2 つをPCにダウンロードします。
 注意:ダウンロードしたファイルのファイル名は変更しないでください。
 1-1: .NET Framework 3.5 および 4.8 の累積的な更新プログラム

<u>https://firmware.cpp.canon/wsup/21H2\_WIN10/4780/windows10.0-kb5042056-x64-ndp48\_1a8e9a5a6c21a29210af21efd965f0706cedcda3.msu</u> ※この Microsoft セキュリティアップデートのファイルサイズは約 76MB です。

1-2: Windows 10 バージョン 21H2 の累積的な更新プログラム: <u>https://firmware.cpp.canon/wsup/21H2\_WIN10/4780/windows10.0-kb5041580-x64\_b3de56748ec2ba6f57af49e58690585ed0c385ec.msu</u> ※この Microsoft セキュリティアップデートのファイルサイズは約 660MB です。

注意:初めに、.NET Frramework アップデートをインストールします。

 PC の Web ブラウザを起動し、プリンターの URL を入力します。 http://<ホスト名\_または\_IP アドレス> <ホスト名\_または\_IP アドレス>にはプリンターの「ホスト名」または「IP アドレス」を入力します。 以下画面が現れます(以下画面は参考例です。モデルにより表示画面が異なります。)

| WebTools Express                       |         |             |    |        |      |             |
|----------------------------------------|---------|-------------|----|--------|------|-------------|
| ジョブ                                    | プリファレンス | 設定          | 用紙 | セキュリティ | サポート |             |
| i この段階で、新ルいショブを作成<br>Publisher Express |         | イベントを表示する 🌄 |    |        |      |             |
| 新しいジョブのイ                               | 乍成      |             |    |        |      | <b>&gt;</b> |

3. 「サポート」タブを開き、プリンターのバージョンが正しいかどうか確認します(P1の対象バージョン参照)。 プリンターに対象バージョンがインストールされていない場合は、サービスにプリンターのアップグレードをご依頼ください。

| WebTools Express                                                  |                                                                                         |    |                                                  |                           |    | イル・ヘルプ |           |        |
|-------------------------------------------------------------------|-----------------------------------------------------------------------------------------|----|--------------------------------------------------|---------------------------|----|--------|-----------|--------|
| ジョブ                                                               | プリファレンス                                                                                 | 設定 | 用紙                                               | セキュリ                      | ティ | y.     | ポート       |        |
|                                                                   |                                                                                         |    | バージョン情報                                          | カウンタ履歴                    | 更新 | ライセンス  | リモート サービス | メンテナンス |
| <ul> <li>このシステムに開す</li> <li>一般的なサポートに</li> <li>パージョン情報</li> </ul> | ここのシステムに関する一般情報。を参照してください。http://downloads.cpp.canon最新のドライバ、ドキュメント、 ・パソフトウェアパージョンについては、 |    |                                                  |                           |    |        |           |        |
| アイテム                                                              |                                                                                         |    | 説明                                               |                           |    |        |           |        |
| システム<br>パージョン<br>ピルド (ソフト5<br>オペレーティン                             | ウェア)<br>グ システム                                                                          |    | plotWAVE<br>10.0.1.0<br>25.4.526.1<br>10.0.19044 | T35<br>8<br>4.4529.WINx64 | 4  |        |           |        |

4. 「サポート」の「更新」ページに移動し、「更新済み Microsoft のインストール」の「インストール(\*.msu)をクリックします。 ログオン画面が表示された場合、システム管理者としてログオンする必要があります(初期パスワードは「SysAdm」)。

| WebTools E                | xpress                                                            |               |         |         | 📃 ਦਮਰ  | ル 🧘 🛕 ローカル | レシステム管理者 ログ | アウトー・ヘルプ    |  |
|---------------------------|-------------------------------------------------------------------|---------------|---------|---------|--------|------------|-------------|-------------|--|
| ジョブ                       | プリファレンス                                                           | 設定            | 用紙      | +       | セキュリティ | 1          | パート         |             |  |
|                           |                                                                   |               | バージョン情報 | カウンタ    | 履歴 更新  | ライセンス      | リモート サービス   | メンテナンス      |  |
| 1 現在のソフトウェン               | 現在のソフトウェア パージョンの表示、システム ソフトウェアの更新、およびセキュリティ パッチのインストールを行い。     す。 |               |         |         |        |            |             |             |  |
| 現在のソフトウ                   | ェア バージョン                                                          |               |         |         |        |            |             |             |  |
|                           |                                                                   |               |         |         |        |            |             | 🤣 更新        |  |
| バージョン                     |                                                                   |               | イン      | マトール日   |        |            |             |             |  |
| plotWAVE T35-:<br>オペレーティン | 10.0.1.0<br>ッグ システム: 10.0.1904                                    | 4.4651.WINx64 | 2024    | 4/07/11 |        |            |             |             |  |
| PRISMAservic              | e から入手可能な Micro                                                   | osoft の更新     |         |         |        |            |             |             |  |
| ダウンロード インスト               | <ul> <li>ール 設定</li> </ul>                                         |               |         |         |        |            |             |             |  |
| バージョン                     |                                                                   | ダウンロードの進捗状    | 沉       | 説明      |        | 状          | 誢           |             |  |
|                           |                                                                   |               |         |         |        |            |             |             |  |
|                           |                                                                   |               |         |         |        |            |             |             |  |
| 更新済み Micro                | soft のインストール                                                      |               |         |         |        |            |             |             |  |
| (1) パッチはイン                | ストールされていません。                                                      |               |         |         |        |            |             |             |  |
|                           |                                                                   |               |         |         |        |            | ゆインスト       | ヽール (*.msu) |  |
| バッチインス                    | トール時間 説明                                                          |               |         |         | バッチインス | くトール結果     |             |             |  |

5. 「OS パッチのインストール」ウィンドウが表示されます。「OK」をクリックします。

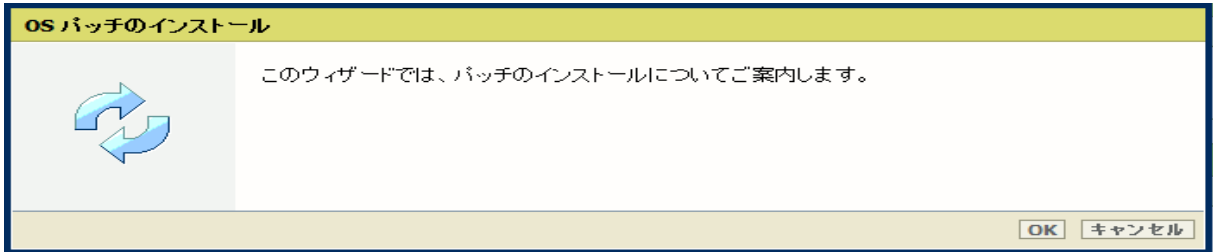

### 「参照」をクリックし、.msu ファイルを選択します。

| 0S パッチのインストール |                                                                                                    |  |  |  |  |  |
|---------------|----------------------------------------------------------------------------------------------------|--|--|--|--|--|
|               | http://downloads.cpp.canon からダウンロードしたファイル、あるいは最寄りの代理店から受け取ったファイルを選択してください。<br>ファイル名は「.msu」で終わります。                                                                          |  |  |  |  |  |
|               | オペレーティング システムのパッチ ファイル<br>(*.msu):<br>参照… ファイルが遅…ていません。<br>□ ファイルがアップロードされた後、オペレーティング システム パッチが自動的にイ<br>ンストールされます。<br>✓ システムが自動的に再起動され、オペレーティング システム パッチのインストール<br>が終了します。 |  |  |  |  |  |
|               | OK キャンセル                                                                                                    |  |  |  |  |  |

6. 手順 1 でダウンロードした .NET Framework 更新プログラムを選択し、ファイルを選択後、「OK」をクリックすると、パッチ がプリンターにアップロードされます。

アップロードが完了すると、パッチを適用するための確認ウィンドウが表示されるので、「OK」をクリックします。

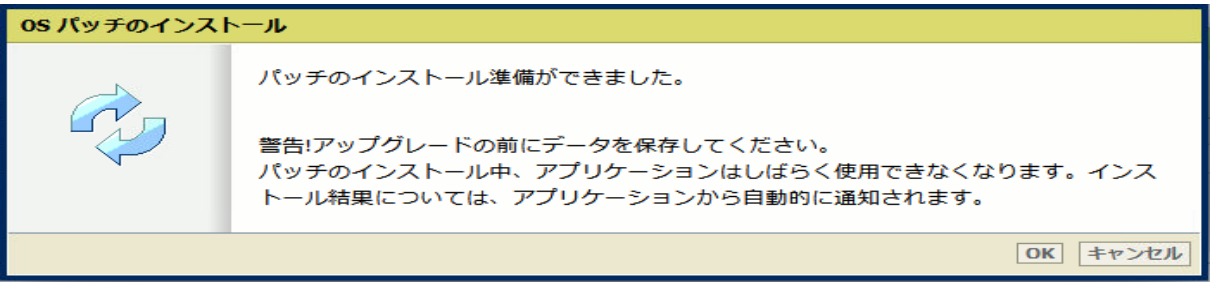

別の「OS パッチのインストール」ウィンドウが表示されるので、再度「OK」をクリックします。

| 0S パッチのインストール |                                                                                              |  |  |  |  |
|---------------|----------------------------------------------------------------------------------------------|--|--|--|--|
|               | OS パッチのインストール<br>パッチのインストール中は、システムを使用することができません。インストールが完<br>了すると、システムは自動的に再起動され、再度使用可能になります。 |  |  |  |  |
|               | パッチのインストール中、このアプリケーションはしばらく使用できなくなります。イ<br>ンストール結果については、アプリケーションから自動的に通知されます。                |  |  |  |  |
|               | ОК                                                                                           |  |  |  |  |

次に、プリンターが再起動され、パッチがインストールされます。ブラウザーとプリンターの接続が切断される可能性がありますが、プリンターが再びオンラインになると接続は復元されます。

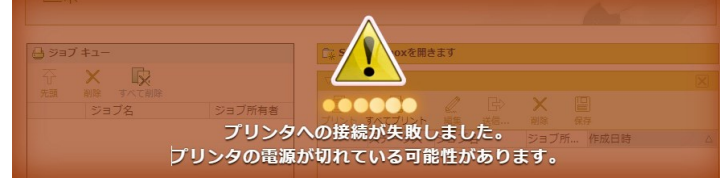

重要: セキュリティ パッチのインストール中は、オペレーター パネルにメッセージが表示されない期間があります。オペレーター パネルの LED のみが点滅します。これは正常な動作です。このプロセスを中断しないでください。プリンターを操作する前 に、オペレーター パネルにホーム画面が表示されるまでお待ちください。

7. このアップデートがインストールされると、「更新済み Microsoft のインストール」部に表示されます。

| ※バッチインストール結果:(以下画面は成功例です。バッチにより表示内容が異なります。)<br>更新済み Microsoft のインストール |                                                                                |             |  |  |  |  |
|-----------------------------------------------------------------------|--------------------------------------------------------------------------------|-------------|--|--|--|--|
|                                                                       | <i>◎</i> インストール (*.msu)                                                        |             |  |  |  |  |
| パッチインストール時間                                                           | 説明                                                                             | パッチインストール結果 |  |  |  |  |
| 2024-09-25T14:57:47                                                   | 2024-09-25T14:57:47   windows10.0-kb5042056-x64-ndp48_1a8e9a5a6c21a29210af21成功 |             |  |  |  |  |
|                                                                       |                                                                                |             |  |  |  |  |
|                                                                       |                                                                                |             |  |  |  |  |
|                                                                       |                                                                                |             |  |  |  |  |

この例では、新しいセキュリティパッチのみが表示されています。以前のセキュリティパッチがプリンターにインストールされている場合は、それらもリストアップされます。

 次に、手順1でダウンロードした Windows 10 バージョン 21H2 更新プログラムを、手順4~7を再度実行し インストールします。この更新プログラムをインストールすると、「サポート」の「更新」ページの「更新済み Microsoft のインストール」に両方の更新プログラムが表示されます。

|                     |                                                                               | ☆インストール (*.msu) |  |  |  |
|---------------------|-------------------------------------------------------------------------------|-----------------|--|--|--|
| パッチインストール時間         | 説明                                                                            | パッチインストール結果     |  |  |  |
| 2024-09-25T14:57:47 | )24-09-25T14:57:47   windows10.0-kb5042056-x64-ndp48_1a8e9a5a6c21a29210af21成功 |                 |  |  |  |
| 2024-09-25T16:11:03 | windows10.0-kb5041580-x64_b3de56748ec2ba6f57af49e58690成功                      |                 |  |  |  |
|                     |                                                                               |                 |  |  |  |
|                     |                                                                               |                 |  |  |  |

9. 完了です。プリンターは最新の状態になりました。

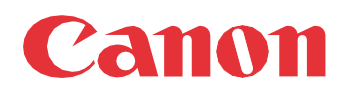

Canon Inc. canon.com

Canon U.S.A., Inc. usa.canon.com

Canon Canada Inc.

Canon Europe Ltd

Canon Latin America Inc. cla.canon.com

Canon Production Printing Australia Pty. Ltd. anz.cpp.canon

Canon China Co., Ltd.

Canon Singapore Pte. Ltd. sg.canon

Canon Hongkong Co., Ltd. hk.canon